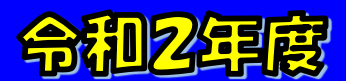

# 外国人勞働者雇用管理オシライシセミナー

## 11月は「外国人労働者問題啓発月間」

# 「守ろう雇用、誰もが活躍」

外国人雇用はルールを守って適正に

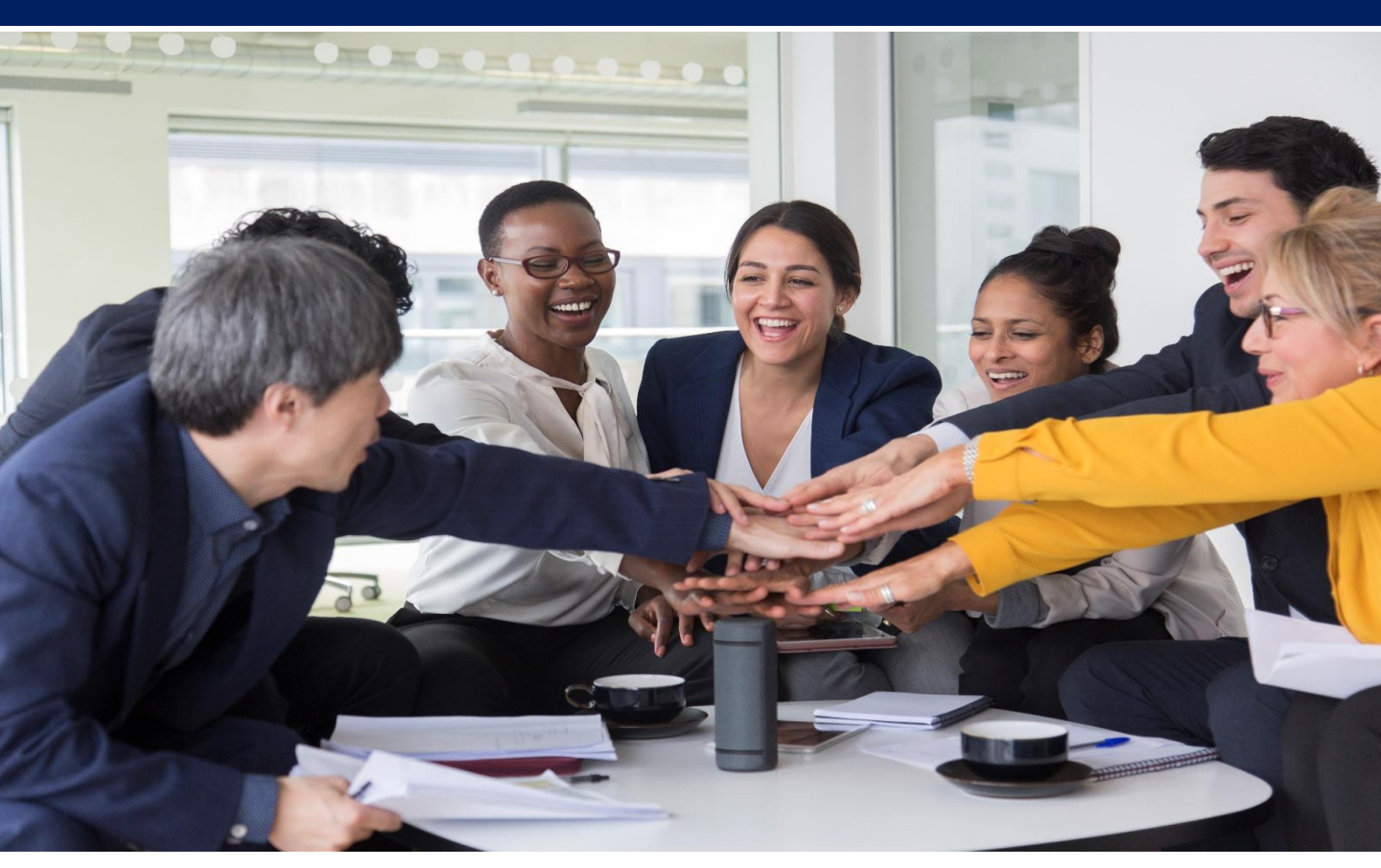

## ◎日 時:令和2年11月20日(金) 14時00分から16時30分 ◎開催方法:オンライン方式

主催:厚生労働省沖縄労働局・公共職業安定所・法務省福岡出入国在留管理局那覇支局 沖縄県警察本部

後援:沖縄県社会保険労務士会

※講演内容・お申込み方法等は裏面をご覧ください。

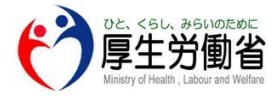

沖縄労働局職業安定部職業対策課 TEL:098-868-3701

#### 令和2年度 外国人労働者雇用管理セミナーカリキュラム

日 時:令和2年11月20日(金) 14:00~16:30

開催方法:オンライン

| 時間                       | 講演内容                                           | 許師                            |
|--------------------------|------------------------------------------------|-------------------------------|
| 14 : 00 <b>~</b> 14 : 05 | 主催者挨拶                                          | 沖縄労働局職業安定部長<br>大山 徹           |
| 14 : 05~14 : 10          | 「外国人雇用状況について」                                  | 沖縄労働局<br>職業安定部職業対策課長<br>知念 照二 |
| 14 : 10~14 : 40          | 「新型コロナウイルス感染症の影響<br>に伴う在留資格制度について」             | 法務省福岡出入国在留管理<br>局那覇支局審査部門     |
| 14 : 40~15 : 10          | 「不法就労の防止について」                                  | 沖縄県警察本部<br>警備部 外事課            |
| 15 : 10 <b>~</b> 15 : 20 | 休   憩                                          |                               |
| 15 : 20 <b>~</b> 15 : 40 | 「外国人労働者の労働条件管理<br>について」                        | 沖縄労働局労働基準部<br>監督課長 山口 昌平      |
| 15 : 40 <b>~</b> 16 : 00 | 「外国人労働者の雇用管理制度<br>について」                        | 沖縄労働局職業安定部<br>職業対策課 津波古 健     |
| 16 : 00 <b>~</b> 16 : 15 | 「雇用調整助成金を活用した雇用維持<br>のお願い(外国人を雇用する事業主<br>の方へ)」 | 沖縄労働局職業安定部<br>職業対策課 津波古 健     |
| 16 : 15 <b>~</b> 16 : 25 | 質疑応答                                           |                               |
| 16 : 25 <b>~</b> 16 : 30 | 閉会挨拶                                           | 沖縄労働局<br>職業安定部職業対策課長<br>知念 照二 |

## ※下記のQRコード又はURLから参加お申込みください。

 

 以下のQRコードまたはURLから事前準備を進めてください。

 令和2年11月20日(金) 14時00分~16時30分

 14時00分~16時30分

※当日、オンラインイベントへの参加は、13時30分から可能となります。接続確認を行い、一旦、退室した 場合でも、再参加は可能です。

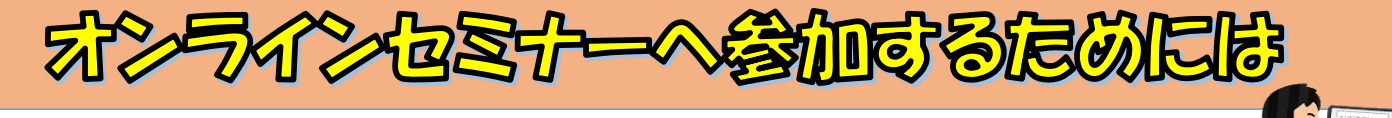

## 「令和2年度 外国人労働者雇用管理セミナー」

へのオンラインで参加する際には、事前に専用ソフト(アプリ)のダウンロード が必要となります。お手数をお掛けしますが、裏面の①から③の手順で事前準備を お願いします。

### オンラインセミナーへの参加にあたって、事前にご了承願います。

沖縄労働局では、新型コロナウイルス感染症の拡大防止を図る観点から、各種の 制度説明会等について、<u>オンラインにより開催</u>しております。参加は、インター ネット接続が可能なパソコン、スマホ、タブレットなどから可能です。事前の準備 として無料アプリ(ソフト)のインストールが必要となり、参加にあたってはデー タ通信が必要となります。 その際のパケット通信費は参加者負担となります</u>ので、 予めご了承願います。

## 【事前準備】

オンラインセミナーやアプリの利用にあたっては、メールアドレスなどが必要 となります(フリーメール可)ので、メールアドレスをご準備の上、ご参加くだ さい。オンラインセミナー当日は、参加時間10分前から受付を開始しますが、 アプリのインストールや参加フォームへの登録は、それ以前に行っていただく必 要があるのでご注意ください。また、パソコンにてご参加予定の場合、マイク、 スピーカーが利用できるか事前にご確認ください。なお、セミナーでの説明資料 等は、開催日前日までにオンラインアプリに掲載します。掲載後、自動的にメー ルで連絡しますので事前に印刷等をお願いします。その場合、PDFファイルを閲 覧可能にするソフト(アプリ)のダウンロードも必要になる場合もありますので 予め、各自ご対応をお願いします。

#### 【説明会運営の概要】

- ●オンラインセミナーでは、労働局の担当者等からひととおりの説明を行い、 その後、セミナー終了予定時刻まで質疑応答を実施します。
- オンラインセミナーでは、参加者の皆様のマイク機能が通常はオフとなっておりますが、質問等で挙手ボタンを押された場合などは、主催者側からマイクをオンに切り替えて、発言、応答ができます。通常の会議と同様に他の参加者にも質問や回答が聞こえるため、個人情報を含む質問等は行わないようにお願いします。(※裏面③を参照願います)
   参加者のカメラ機能はオフとしますので、カメラに映ることはございません。

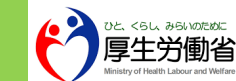

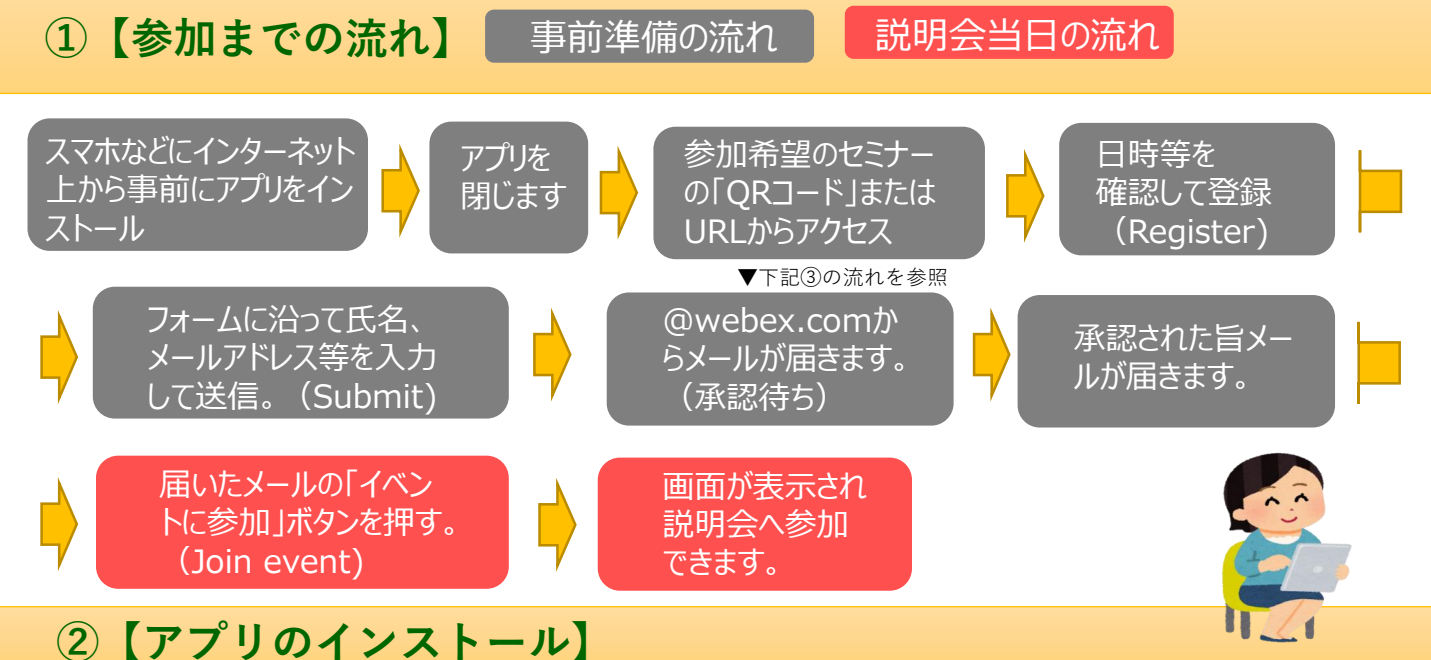

Cisco WebEx Meetings 4+ Video Conferencing <u>Cisco</u>

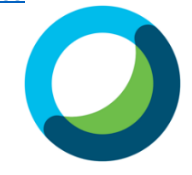

play.google.com/store/ apps/details?id=com.ci sco.webex.meetings&h l=ja

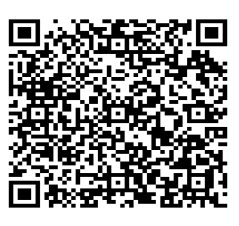

【アンドロイド版】

【IOS(iphone等)版】

https://apps.apple.com /jp/app/cisco-webexmeetings/id298844386

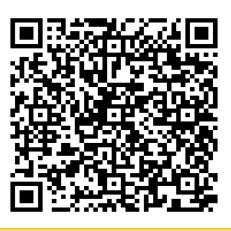

## ③事前準備→説明会当日の流れ(イメージ)

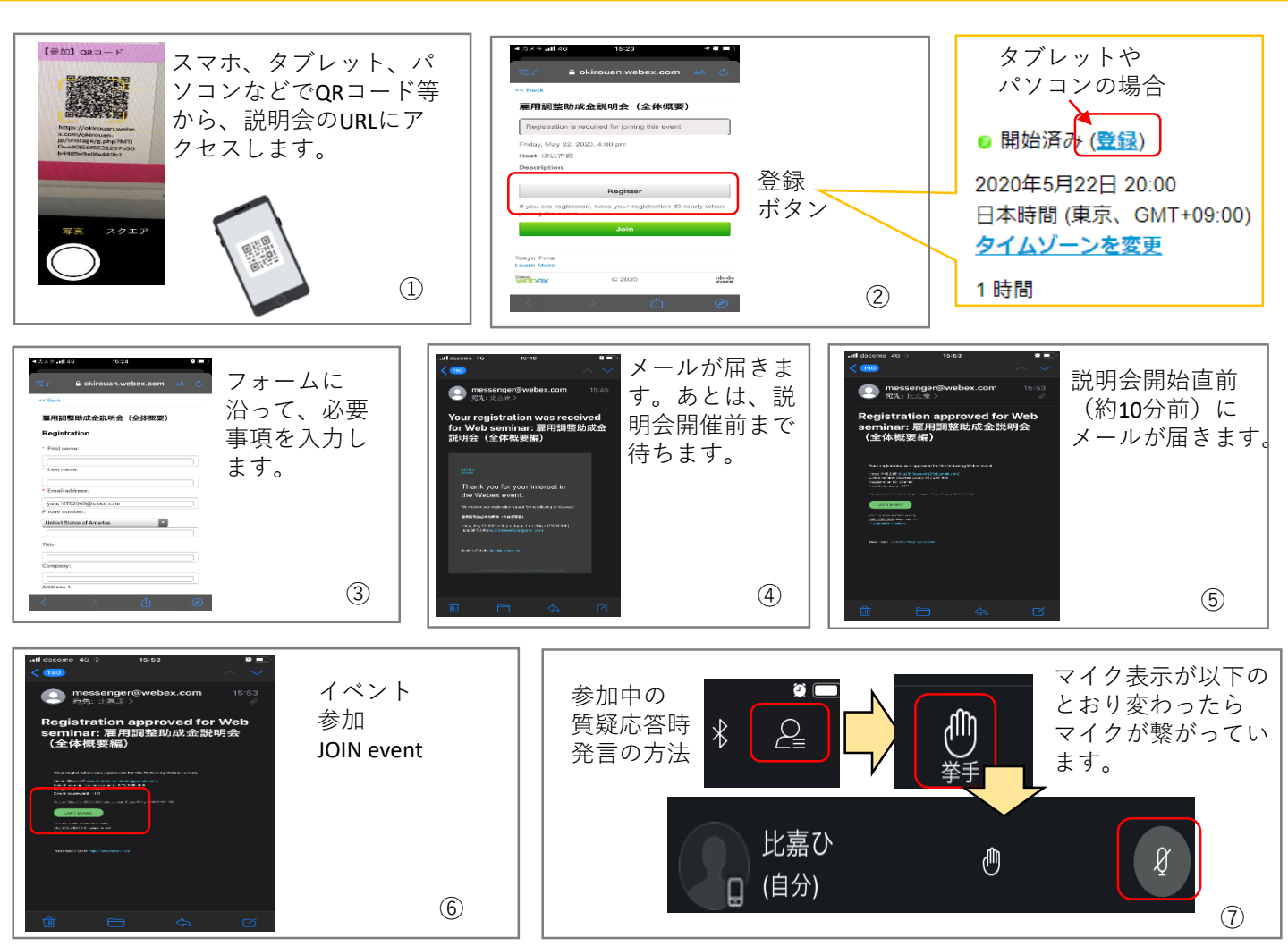